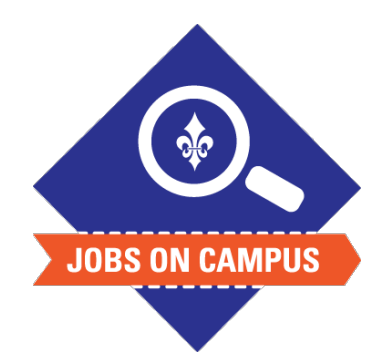

## TIPS

Instruct your student employees to use the clockin/clock-out function in Workday.

If the hours are incorrect, click on **<send back>** in order for the student worker to make corrections.

## **RELATED TASK(S)**

Onboard Student Worker

## How to Approve Time

- Login to Workday.
- Approve Time Entry.
  - Click on your Workday inbox located at the top right
  - Click on <Time Entry [Employee Name]> task
    Review the submitted hours\*
- Click <Approve> to submit approved hours.

UP NEXT: Payroll will process the submitted hours to generate payroll.

\*<u>Note</u>: Review all hours to ensure work hours are not falsified and do not exceed 20 hours for FWS or International student employees.

Review all hours to ensure work hours are not falsified and do not exceed 28 hours for regular student employee.

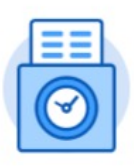

Time

Still need help? Contact Jobs on Campus at <u>joc@marymount.edu</u> or call (703) 284-1680.